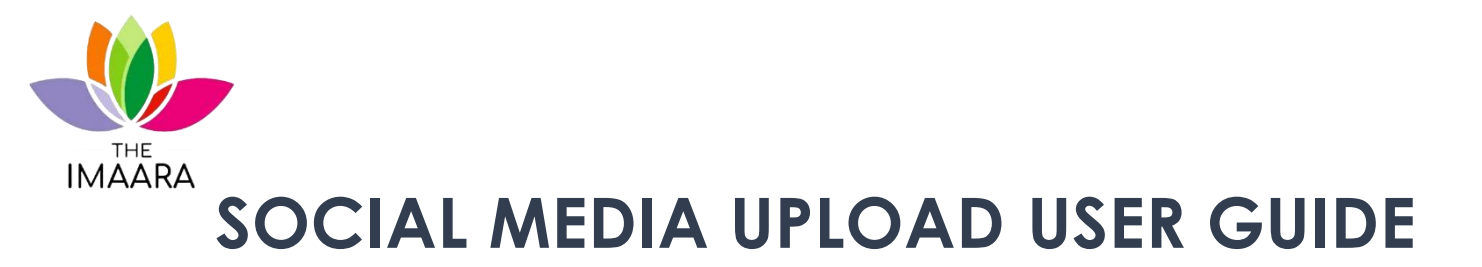

## 1. Logging

• Follow link to site <u>https://theimaara.co.ke</u> then select Imaara Drive.

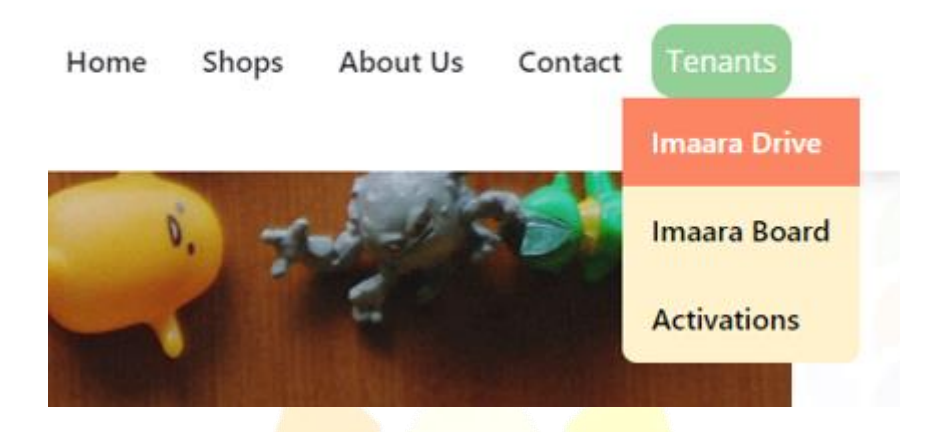

• To log in, enter **USERNAME** and **PASSWORD** provided.

| Username |        |  |
|----------|--------|--|
| T        |        |  |
| Password |        |  |
|          | 0      |  |
|          |        |  |
|          | Log in |  |
|          |        |  |

- In case of forgotten login details, contact the **TUFFSTEEL HELPDESK** for assistance.
  - Contacts:
    - helpdesk@tuffsteel.co.ke

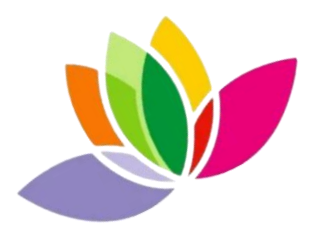

## 2. Adding Media

- To add media, click the relevant month then the Media folder.
- Similarly, you can drag and drop the files right into the folder when using a computer.

| Size      | Time                                            |                                                                                                    |
|-----------|-------------------------------------------------|----------------------------------------------------------------------------------------------------|
| Folder    | 08 May 2023 04:47:29                            |                                                                                                    |
| Folder    | 08 May 2023 04:47:29                            |                                                                                                    |
| Folder    | 08 May 2023 04:47:29                            |                                                                                                    |
| 173.26 KB | 09 May 2023 12:04:36                            |                                                                                                    |
|           |                                                 |                                                                                                    |
|           |                                                 | 1.5                                                                                                    |
|           | Size<br>Folder<br>Folder<br>Folder<br>173.26 KB | Size Time   Folder 08 May 2023 04:47:29   Folder 08 May 2023 04:47:29   Folder 08 May 2023 04:47:29   173.26 KB 09 May 2023 12:04:36 |

• Click on add files and select the files you want to upload

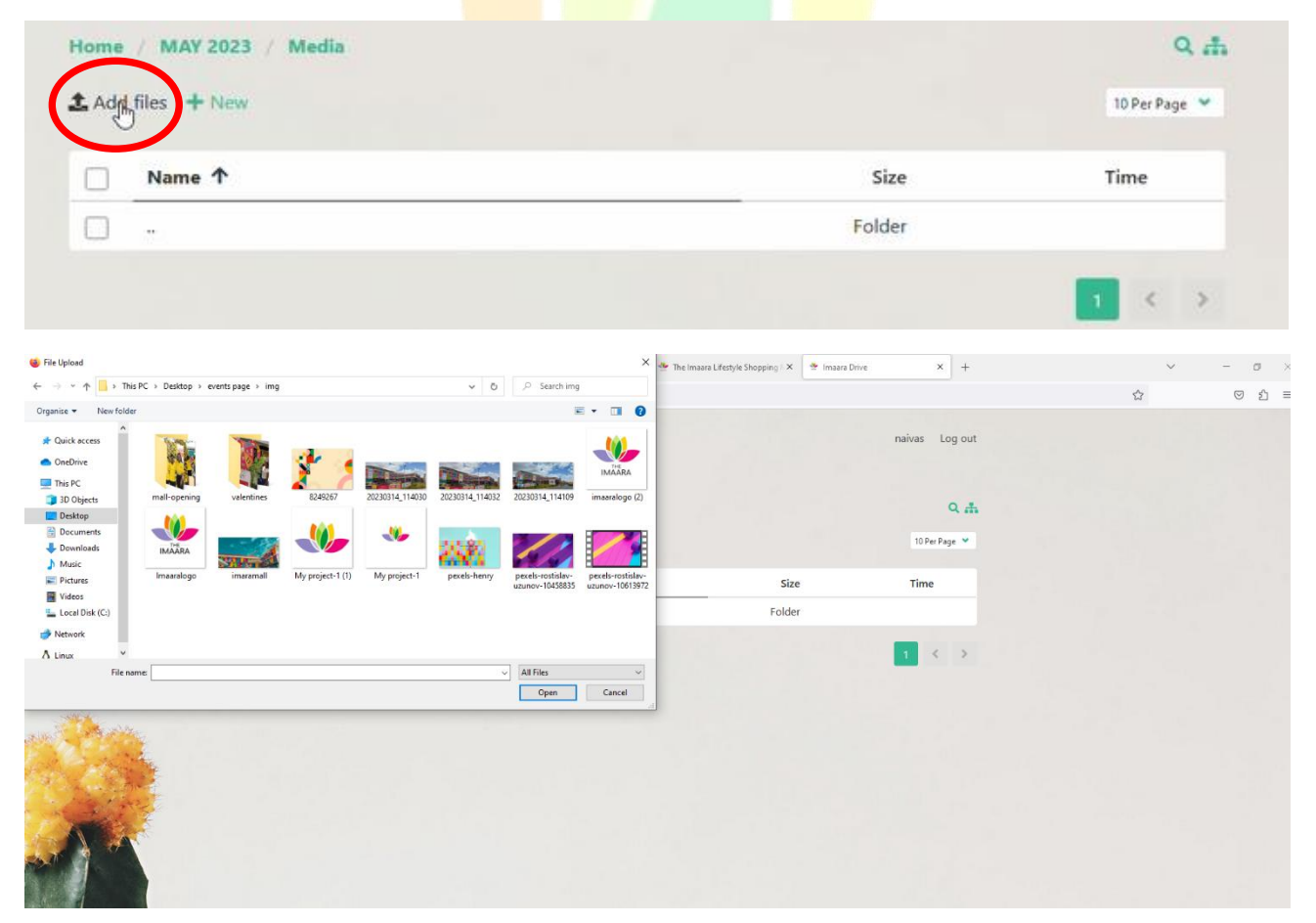

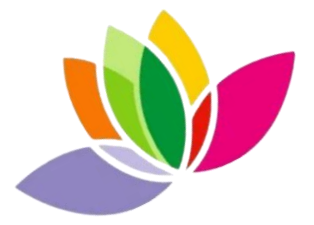

- In case you have your own **HASHTAGS AND CAPTIONS** that you want to use, save them in a:
  - o PDF,
  - o WORD DOCUMENT or
  - $\circ$  TEXT FILE
- and add them in the TAGS folder.
- Please name files according to the applicable artwork.

## 3. Moving/ Renaming/ Deleting files

• The files and folders can be manipulated in that they can be copied, moved, deleted or renamed. Click on the 3 dots at the end of the selected media and select the desired options.

|                         |                                      |           | naivas Logiou        |
|-------------------------|--------------------------------------|-----------|----------------------|
| Home / MAY 2023 / Media |                                      |           | Q d                  |
| 1 Add                   | l files 🔸 New                        |           | 10 Per Page 💙        |
|                         | Name V                               | Size      | Time                 |
|                         | ÷                                    | Folder    |                      |
|                         | pexels-rostislav-uzunov-10458835.jpg | 445.45 KB | 15 May 2023 04:58:44 |
|                         | pexels-henry.jpg                     | 802.45 KB | 15 🛓 Download        |
|                         |                                      |           | View                 |
|                         |                                      |           | 🕒 Сору               |
|                         |                                      |           | Move                 |
| Selected: 0 of 2        |                                      |           | 🛃 Rename             |
|                         |                                      |           | 🛅 Delete             |
|                         |                                      |           | Const link           |

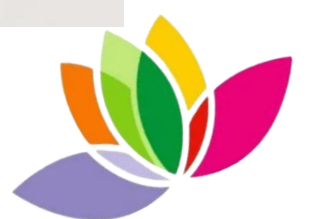

## 4. Password Change

- You can change your password by clicking on your **shop name** and enter the old password before changing.
- In case of any complications, contact the helpdesk for assistance.

| 23                                                                                                    | Folder                                           | 08 May 20 |
|----------------------------------------------------------------------------------------------------|--------------------------------------------------|-----------|
| naivas Log out                                                                                            | e                                                | 20        |
| Old pase                                                                                                  | sword                                            | 20        |
| naivas@                                                                                                   | @2023                                            | 0         |
| New par                                                                                                   | ssword                                           |           |
| naivas                                                                                                    | @2024                                            | •         |
|                                                                                                    | Close                                            | Save      |
| Username                                                                                                  |                                                  |           |
| naivas                                                                                                    |                                                  |           |
| Password                                                                                                  |                                                  |           |
| naivas@2024                                                                                               |                                                  |           |
| Log in                                                                                                    |                                                  |           |
|                                                                                                    |                                                  |           |
|                                                                                                    |                                                  |           |
| NOTE:                                                                                                    |                                                  |           |
| Do you have a campaign coming up?                                                                         |                                                  |           |
| Do you have a marketing calendar?                                                                         |                                                  |           |
| Kindly let us know as we would love to collaborate an campaigns to give you maximum exposure on our soc   | d help in curating your<br>cial media platforms. |           |
| Send your content through the Imaara Drive or reach<br>imaara@tuffsteel.co.ke or helpdesk@tuffsteel.co.ke | out via email at                                 |           |

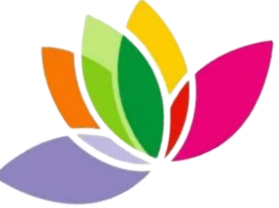